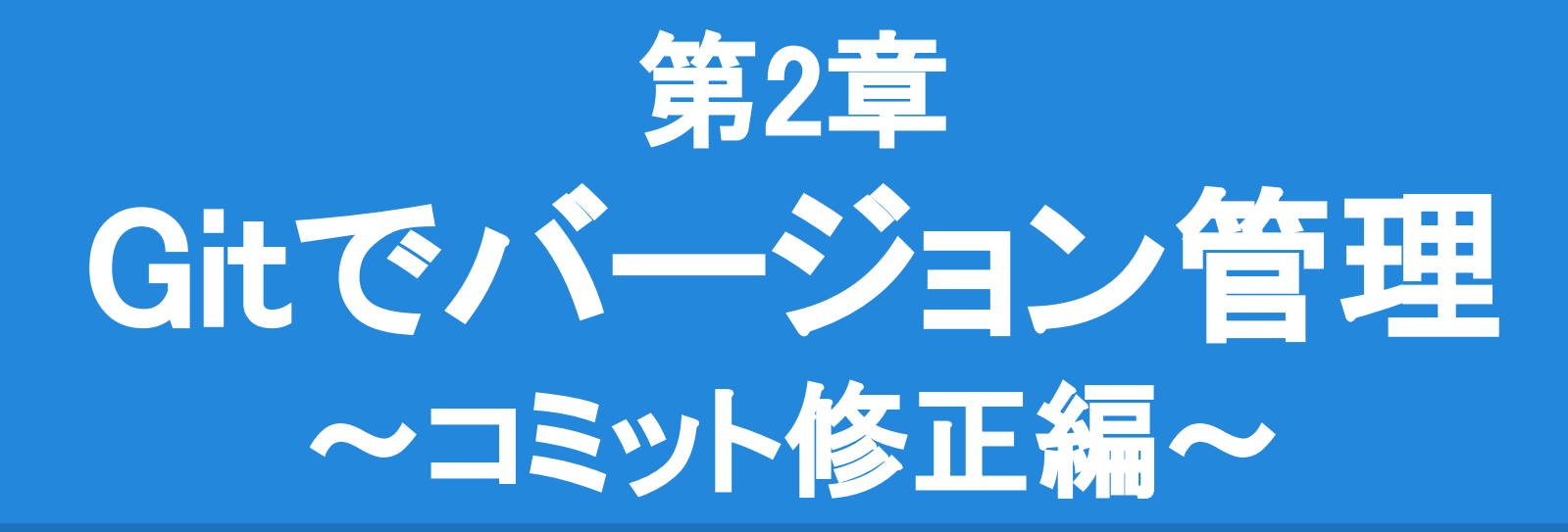

私「コミット(カタカタ・・・ターン)!あ…ミスってた。」 Git「お主の歴史は自由に直してやるぞよ。」

### 今回の目的

# <u>ブランチを作成(branch)</u> バックアップ目的でブランチを作成します。 初心者にオススメの活用法です!

# ■ <u>コミットを取消(reset</u>) 一度行ったコミットを取消して、過去に戻ります。

● <u>直前のコミットを修正 (amend</u>) メッセージの誤字やコミット漏れを修正します。

| _            | すべてのブラン | ・チ 🗸 リモートブランチを表示 日時の順 🗸           |  |  |  |
|--------------|---------|-----------------------------------|--|--|--|
| ▼ □ ファイルステー: | 樹形図     |                                   |  |  |  |
| 作業コピー        | 0       | ▶ master [add]Playerスクリプトにジャンプを実装 |  |  |  |
| ✓ 『ァ ブランチ    | •       | [add]Playerスクリプトを作成して、Cubeにアタッチ   |  |  |  |
| 0 master     | •       | [add]CubeにRigidbodyをアタッチ          |  |  |  |
| • master     | •       | [add]Cubeをシーンに作成                  |  |  |  |
| S 90         | •       | init                              |  |  |  |
| △ IJ£-ト      |         |                                   |  |  |  |

#### ー度行ったコミットを修正したい。 「右クリックのジャンプを実装し忘れた!」

| すべてのブラ | ンチ 🗸 📝 リモートブランチを表示 🛛 日時の順 💉                         |  |  |  |  |
|--------|-----------------------------------------------------|--|--|--|--|
| 樹形図    |                                                     |  |  |  |  |
| 0      | ● 🍞 master [add]Playerスクリプトにジャンプを実装。 左クリックと右クリックに対応 |  |  |  |  |
| •      | [add]Playerスクリプトを作成して、Cubeにアタッチ                     |  |  |  |  |
| •      | [add]CubeにRigidbodyをアタッチ                            |  |  |  |  |
| •      | [add]Cubeをシーンに作成                                    |  |  |  |  |
| •      | init                                                |  |  |  |  |

#### 「右クリックに対応」を普通にコミットする。 ※tmpというブランチも作成

| 樹形図 | A STATE AND AND A STATE AND A STATE AND A |
|-----|----------------------------------------------------------------------------------------------------|
| 0   | ●  ひmaster [modify]Playerスクリプトのジャンプで右クリックに対応                                                                                                    |
| •   | ↓ tmp [add]Playerスクリプトにジャンプを実装                                                                                                    |
| •   | [add]Playerスクリプトを作成して、Cubeにアタッチ                                                                                                    |
| •   | [add]CubeにRigidbodyをアタッチ                                                                                                    |
| •   | [add]Cubeをシーンに作成                                                                                                    |
| •   | init                                                                                                    |

#### 「右クリックに対応」のコミットを取消。

| 樹形図 |                                                                    |
|-----|--------------------------------------------------------------------|
| 9   | コミットされていない変更があります                                                  |
| 0   | <ul> <li>         ・ master         ・         ・         ・</li></ul> |
| •   | [add]Playerスクリプトを作成して、Cubeにアタッチ                                    |
| •   | [add]CubeにRigidbodyをアタッチ                                           |
| •   | [add]Cubeをシーンに作成                                                   |
| •   | init                                                               |

- <u>本来ブランチは、並行作業をするために使用します。</u>
   <u>今回は、バックアップ目的にブランチを作成します。</u>
- 1. masterブランチの最新コミットを選択します。
- 2. 右クリックして"ブランチ…"を選択します。(ブランチボタンでも可)

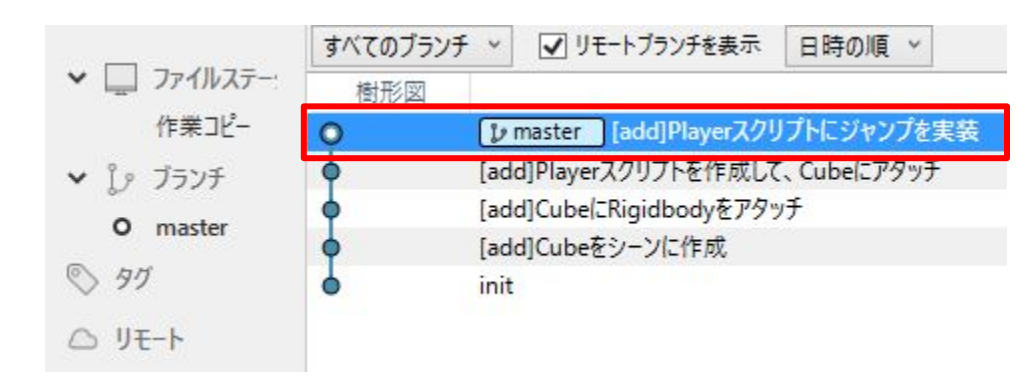

3. ブランチ名を入力し、チェックアウトをOFFにします。 チェックアウトON: tmpブランチが現在のブランチになります。 チェックアウトOFF: masterブランチのまま変わりません。 tmpはバックアップ目的のため、チェックアウトする必要はありません。

|                                  | ブラ                | 5 <b>2</b> F |               |
|----------------------------------|-------------------|--------------|---------------|
|                                  | ↓ 新規ブランチ          | 🦲 ブランチを削除    |               |
| 見在のブランチ: master                  |                   |              |               |
| 新規ブランチ: tmp                      |                   |              |               |
| ○ 作業コピーの新<br>コミット:<br>④ 指定のコミット: | 294603ca150dabea9 | 1d1d941      |               |
| □ 新規ブランチを                        | 作成してチェックアウト       |              |               |
|                                  |                   |              | ブランチを作成 キャンセル |

4. tmpブランチが作成されたことを確認します。

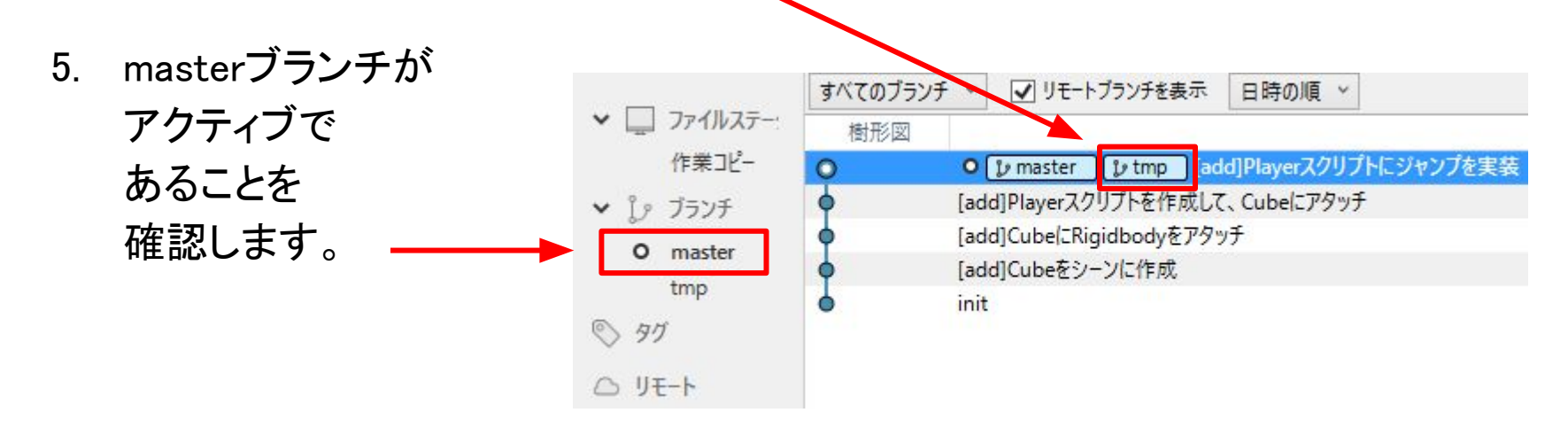

- 6. UnityのプロジェクトビューからPlayer.csを開きます。
- 7. 以下のコードように右クリックでジャンプできるように修正します。

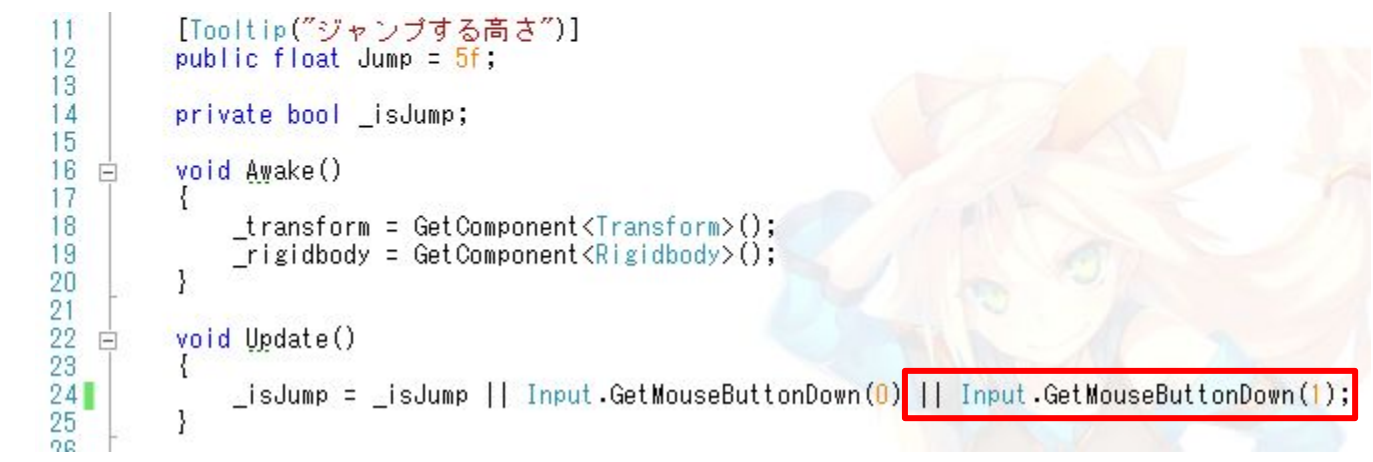

8. Unityを再生し、左クリックと右クリックでジャンプできることを確認します。

#### 9. 修正したPlayer.csをコミットします。図のようになります。

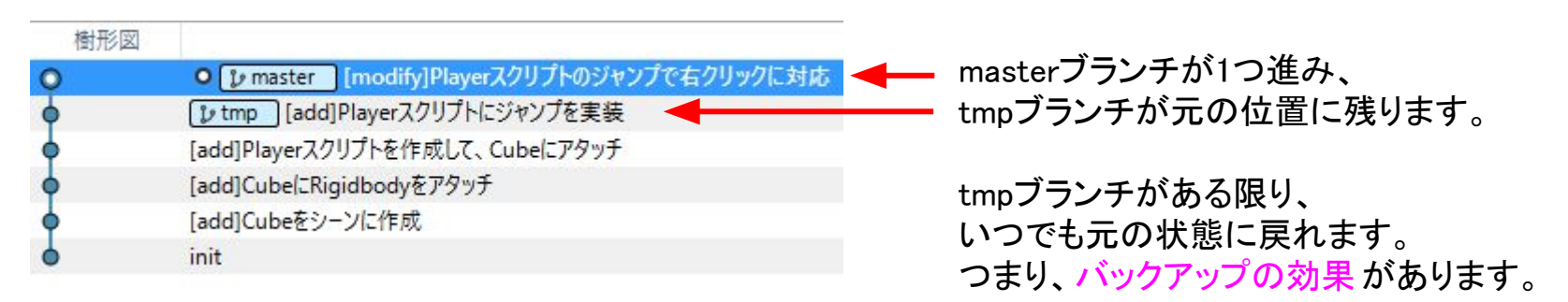

|    | Asset | s/Playe | r.cs                                                                             | ***      |
|----|-------|---------|----------------------------------------------------------------------------------|----------|
|    |       |         |                                                                                  | Hunk を戻す |
| 21 | 21    |         | and sudded in                                                                    |          |
| 22 | 22    |         | void update() {                                                                  |          |
| 24 |       | -       | _isJump = _isJump    Input.GetMouseButtonDown(0);                                |          |
|    | 24    | +       | _isJump = _isJump    Input.GetMouseButtonDown(0)    Input.GetMouseButtonDown(1); |          |
| 25 | 25    |         | }                                                                                |          |
| 26 | 26    |         |                                                                                  |          |
| 27 | 27    |         | void FixedUpdate()                                                               |          |

### コミットを取消 (reset)

tmpを右クリックして、
 リセットを選択します。

<mark>バックアップ</mark>していた tmpブランチの状態に戻り、 「右クリックに対応」の コミットは取消されます。

| 0 | O 12 master | 「modify]Plaverスクリプトのジャンプで右クリックに対応 |  |
|---|-------------|-----------------------------------|--|
| 0 | 12 tmp Lad  | flDlavarフカ川ブトにジャンプを宇廷             |  |
| 6 | [add]Play   | チェックアウト                           |  |
| 6 | [add]Cub    | マージ                               |  |
| 4 | [add]Cub    | リベース                              |  |
| 6 | init        | 9J                                |  |
|   |             | アーカイブ                             |  |
|   |             | ブランチ                              |  |
|   |             | 294603c の子とインタラクティブなリベースを行う       |  |
|   |             | 現在のブランチをこのコミットまでリセット              |  |
|   |             | このコミットを打ち消し                       |  |
|   |             | パッチを作成                            |  |
|   |             | チェリーピック                           |  |
|   |             | SHA をクリップボードにコピー                  |  |
|   |             | カスタム操作                            |  |

### コミットを取消 (reset)

2. Mixedを選択して、リセットします。

#### Hardを選択すると「右クリックに対応」のコードが消えてしまいます。

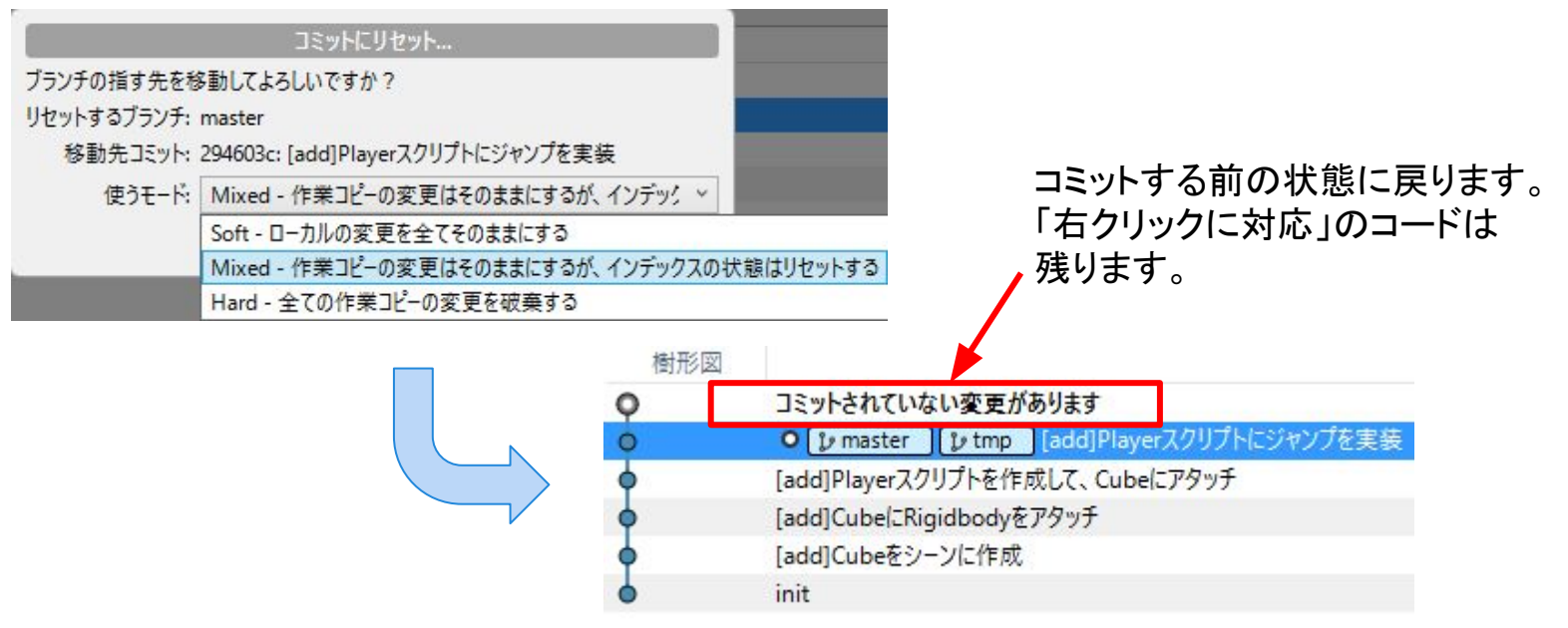

### 直前のコミットを修正 (amend)

- 1. 最後のコミットを上書きにチェックを入れます。
- 2. メッセージを修正して、コミットします。

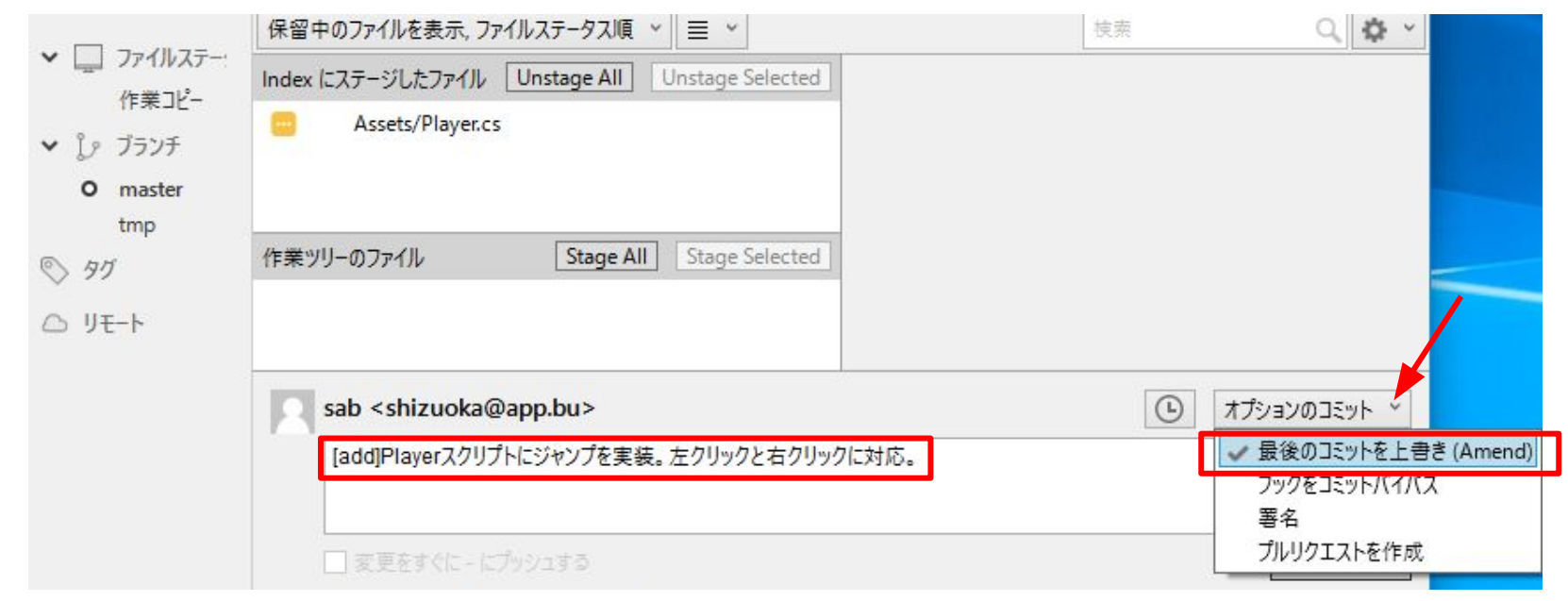

### 直前のコミットを修正(amend)

#### 3. 修正したコミットが作成されます。

mastert と tmpのコミット内容を見比べてみましょう。

| 個形図 | 記の月                                                   |
|-----|-------------------------------------------------------|
| 0   | ●  ↓ master [add]Playerスクリプトにジャンプを実装。 左クリックと右クリックに対応。 |
| •   | ▶ tmp [add]Playerスクリプトにジャンプを実装                        |
| 4   | [add]Playerスクリプトを作成して、Cubeにアタッチ                       |
| •   | [add]CubeにRigidbodyをアタッチ                              |
| •   | [add]Cubeをシーンに作成                                      |
| •   | init                                                  |

-14 mm

#### この2つのコミットは完全に別物です。リビジョンが異なります。

ጋミット: b263fb9934fc8ded72c9c96bf226c8392de48d04 [b263fb9]

#### 親: /au50598ee

作者: sab <shizuoka@app.bu> 日時: 2016年6月2日 22:33:38 コミットした日時: 2016年7月30日 6:17:16 ラベル: HEAD, ->, master

[add]Playerスクリプトにジャンプを実装。左クリックと右クリックに対応。

### 直前のコミットを修正 (amend)

|                                                   |   |                                                              | すべてのブラン                                                        | チ 🗸 リモートブランチを                                                    |
|---------------------------------------------------|---|--------------------------------------------------------------|----------------------------------------------------------------|------------------------------------------------------------------|
| . tmpブランチを右クリックして<br>削除します。                       |   | <ul> <li>✓ □ ファイルステー:<br/>作業コピー</li> <li>✓ ↓ ブランチ</li> </ul> | 樹形図                                                            | O 【♪ master 】[add]P<br>【♪ tmp [add]Player〕<br>[add]Playerスクリプトをf |
| コミットの修正が完了したので<br>バックアップ目的の                       |   | O     master       tmp       ◎       97       ○       リモート   | <ul> <li>tmp をチェック</li> <li>現在のブランチ</li> <li>現在の変更を</li> </ul> | [add]CubeにRigidbody<br>アウト<br>に tmp をマージ<br>tmp にリベース            |
| tmpフランチは不安です。 ⑦ ブランチ削除の確認 本当に次のブランチを削除してもよろしいですか? | × |                                                              | をプル (追跡・<br>にプッシュ (追<br>プッシュ先<br>リモートブランチ                      | Þ)<br>跡中)<br>を追跡 ▶                                               |
| tmp                                               |   |                                                              | 現在の内容と                                                         | Diff を表示                                                         |
|                                                   |   |                                                              | tmp の名前を<br>tmp を削除                                            | 変更                                                               |
| UK Car                                            |   |                                                              | プルリクエストを                                                       | 2作成                                                              |

### コミット修正が完了

#### 「右クリックに対応」のコミット修正が完了しました。

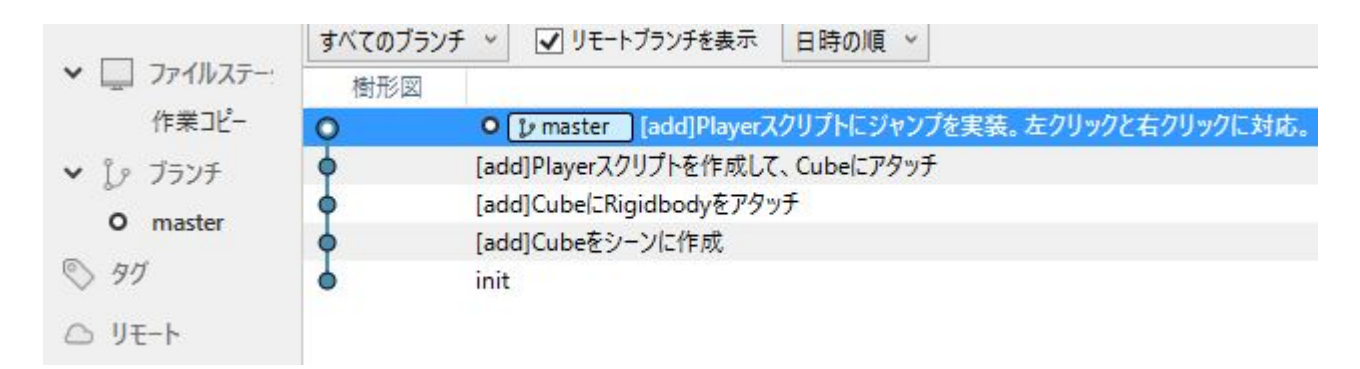

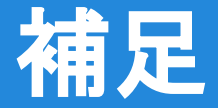

#### ● **ブランチ (branch)** ブランチ名を<sup>"tmp</sup>/1"のように"/"で区切ると、ツリー表示されます。

リセット (reset)
 リセットはコミットを取消して過去に戻るだけでなく、
 任意のリビジョン(コミット)に移動できます。

**直前のコミットを修正(amend)** 2つ前以上のコミットを修正する場合は、
 インタラクティブなリベースを行う必要があります。
 慣れるまでは amend で修正したり、
 新しくコミットして対応しましょう。

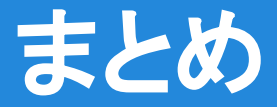

## <u>ブランチを作成(branch)</u> バックアップ目的で活用できます。

- <u>コミットを取消 (reset)</u>
   Hardでリセットすると、修正コードが消えます。
   任意のコミットに移動できます。
- <u>直前のコミットを修正 (amend)</u>
   修正後のコミットは別物になります。

### 第2章クリア 最強無敵のGitでコミットの修正ができました。 こまめにコミットとして、どんどん修正しましょう。

次回は、ハンク・変更の破棄を使って、 コミット内容を細かく調整していきましょう。